# 一件价网 (2025年度) 科技型中小企业评价网上操作流程

子阳雨赤水水水。

医养井龙门新福

子子子子

登录优质中小企业梯度培育平台

## https://zjtx.miit.gov.cn/

(6月30日平台开放,9月30日停止填报) 子仔白酒新

洛阳高新区科技创新部

2025年7月1日

科技创新播

和人人来了并有非新行进

- 录码。我们
  - 科技型中小企业评价备案介绍

子日間赤川本イカメビ

子子日间动

- 填报流程 Ξ、

我把制新播

和人人来了并有利于

- 子阴静脉和 四、2025年度所增加填报内容
- 五、企业信息变更

不同我们又未找之间我们消

科技型中小企业评价备案介绍

新赵桥打火中

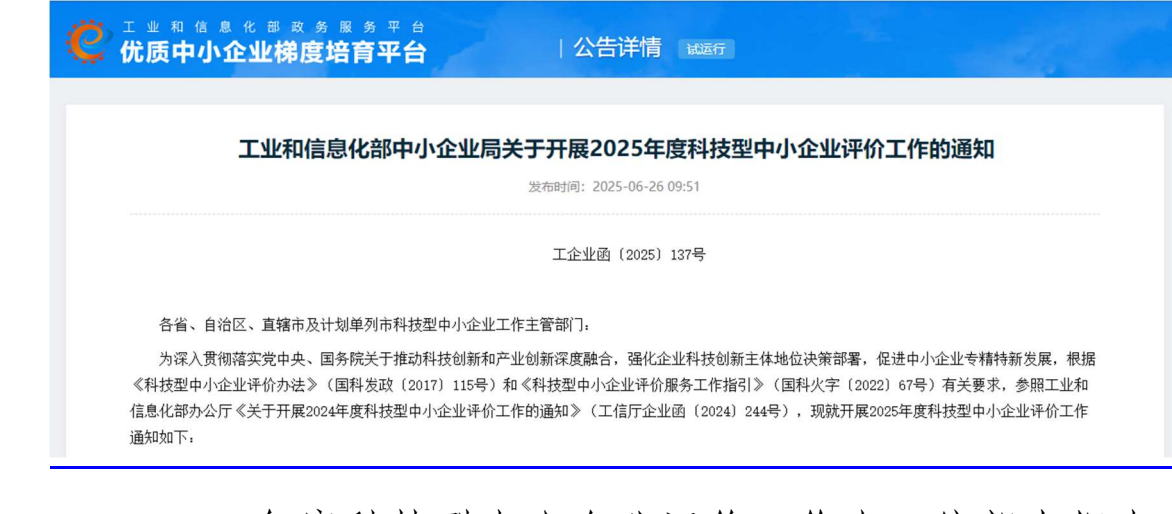

2025 年度科技型中小企业评价工作由工信部火炬中 心组织实施,管理办法和标准为国科发政[2017]115号、 国科火字 [2022] 67 号。

符合条件的中小企业按照自愿原则,登录优质中小企业 梯度培育平台(https://zjtx.miit.gov.cn/)"科技型中小 企业"评价系统(以下简称评价系统)注册并填报企业相关 信息,上传加盖企业公章的相关佐证材料,并保证所填内容 和提交资料准确、真实、合法、有效,不通过第三方中介机 构申报。如有弄虚作假行为,取消本年度评价资格,且三年 内不得参与评价。

整体时间安排: 6月 30 日平台开放填报 月 30 停止企业信息填报。

请符合条件的中小企业积极、及时参加科技型中小企业 评价工作。科技型中小企业实行年度评价制,前一年度参评 的企业,须重新进行评价备案。 本に又たきまたを目まれ

科技型中小企业是指依托一定数量的科技人员从事 科学技术研究开发活动,取得自主知识产权并将其转化 为高新技术产品或服务,从而实现可持续发展的中小企 目前相关支持政策有: NK.

所这样才了义中

1. 税收减免: 通过评价的科技型中小企业将可以享受 研发费用税前 100%的加计扣除比例,形成无形资产的, 在上述期间按照无形资产成本的200%在税前摊销。税收 减免额上不封顶。

2. 亏损弥补年限延长: 自 2018年1月1日起, 当年 具备科技型中小企业资格(以下统称资格)的企业,其具 备资格年度之前5个年度发生的尚未弥补完的亏损,准予 结转以后年度弥补,最长结转年限由5年延长至10年(财 税〔2018〕76号)。

3. 政策支持: 财政补贴奖励、科技型政策优先、银行 科技贷款优先等。

🐼 4. 高新技术企业培育:科技型中小企业评价指标是从 科技人员、研发投入、科技成果三个维度评价,与高新技 术企业认定的部分关键指标一致。做科技型中小企业评价 可以引导企业认定成为高新技术企业,享受高新技术企业 的企业所得税税收减免等优惠政策。

5. 吸引人才:科技创业的核心是优秀科技人才,成为 科技型中小企业更有利于企业招募留住人才。 动家

6.创新品牌:科技型中小企业是国家工信部授予的资质备案,是企业创新能力"认证"标志,能提升企业品牌形象。

新国林村工

子子子子子

7. 加分项: 成为科技型中小企业后, 会大大提高通过 产品投标、科技项目申报、研发机构建立等方面的可能。

子阳高新松木壮之间新柏南

4

不好的我们还不好我们我们清

科技创新描码

、北に「マまえませた」」また言い

## 二、账户注册 🚽

阳白南新松木十丁×中。 提示: 在工信部政务服务平台上申报过创新型中小企业、 专精特新企业等的,可用原账户登录,无需注册。

1、首页下方分别有"科技型中小企业"、"创新型中 小企业"、"专精特新中小企业"、"专精特新小巨人企业"、 行日间新 "年度信息更新"。

| 1.000000000000000000000000000000000000 | A CONTRACT OF                                                            |                                                                                                    |                                                                                                    |                                                                                                    |                  |
|----------------------------------------|--------------------------------------------------------------------------|----------------------------------------------------------------------------------------------------|----------------------------------------------------------------------------------------------------|----------------------------------------------------------------------------------------------------|------------------|
| and an owned to be all the             | 如就费用、要扶等违规                                                               | 行为,可通过电话(0                                                                                                    | )10-87901106)或書邮件(zjtx@m                                                                                                    | nlit.gov.cn)形式进行学报。一经查实,如                                                                                                    | 8不结意。为使于开展工作,请提6 |
|                                        |                                                                          |                                                                                                    |                                                                                                    |                                                                                                    |                  |
|                                        |                                                                          |                                                                                                    | 查查史多 >                                                                                                    |                                                                                                    |                  |
| 公厅关于开展202                              | 4年度科技型中小企                                                                | 业评价工作的通知                                                                                                    | 2024-05-27                                                                                                    | 1日化二二                                                                                                    | nn               |
| 化部关于进一步3                               | 支持专精特新中小企                                                                | 业高质量发展的                                                                                                    | 2024-06-19                                                                                                    | 弽 IF 于                                                                                                    |                  |
| 和信息化部办公门                               | <b>了关于加强审计报告</b>                                                         | 直验完善专精特                                                                                                    | 2024-04-26                                                                                                    | (了解使用指南)                                                                                                    |                  |
| 公厅关于开展第六                               | 北专精特新"小巨,                                                                | 人"企业培育和…                                                                                                    | 2024-04-18                                                                                                    |                                                                                                    | XX               |
| 三人"企业培育认                               | 定工作的补充通知                                                                 |                                                                                                    | 2023-03-15                                                                                                    |                                                                                                    | FILL.            |
|                                        |                                                                          |                                                                                                    |                                                                                                    |                                                                                                    | 12               |
| • 财政部                                  | 工业和信息化部关于                                                                | F进一步支持专精制                                                                                                    | 特新中小企业高质量发展的通知                                                                                                    | 2024-06-19                                                                                                    | 问卷调查。            |
|                                        |                                                                          |                                                                                                    |                                                                                                    | X L                                                                                                    |                  |
| 语盲                                     |                                                                          | ] ] ] ] ] ] ] ] ] ] ] ] ] ] ] ] ] ] ]                                                                                      | 2                                                                                                    | 大中小融通                                                                                                    | ● 融资服务           |
|                                        |                                                                          |                                                                                                    |                                                                                                    |                                                                                                    |                  |
|                                        |                                                                          |                                                                                                    |                                                                                                    | 不在印版期                                                                                                    | 不在               |
| ŦШ                                     | 创新型中小                                                                    | 亚亚                                                                                                    | <b>专精特新中小企业</b>                                                                                                    | 专精特新"小巨人"企业                                                                                                    | 年度信息更新           |
|                                        |                                                                          |                                                                                                    |                                                                                                    | 法申报 去复核                                                                                                    | 大田村              |
|                                        |                                                                          |                                                                                                    |                                                                                                    |                                                                                                    |                  |
|                                        | 25斤大于开展202<br>化部大于进 步3<br>和危急化部办公/<br>之斤大于开展第六<br>二 外政部<br>二 25<br>一 外政部 | 207支于升票2024年度科技型中小企<br>化部关于进一步支持专精等新中小企<br>和信息化器办公疗关于和强审计报告<br>20万关于开展第六批考情特新"小트<br>三人"企业培育以生工作的补充课知<br>- 财政部工业和信息化部关:<br> | 257天开展2024年度科技划中小企业等价工作的通知<br>化源关于进一步支持专用等新中小企业展美美发展5<br>和GREA化的公开关于加强的计报者的始先清号研制<br>257大于开展整大批考察物新 小巨人 企业结算和<br>257、全业结算从定工作的补充通知<br>9 | 田田学・     ST关于开展2024年度科技型や小企业保護主要原因。     2024-06-27     4255子王 世交持专精等新中小企业高速重要原因。     2024-06-26     2024-06-19     2024-04-18     2024-04-18     2024-04-18     2024-04-18     2024-04-18     2024-04-18     2024-04-18     2024-04-18     2024-04-18     2024-04-18     2024-04-18     2024-04-18     2024-04-18     2024-04-18     2024-04-18     2024-04-18     2024-04-18     2024-04-18     2024-04-18     2024-04-18     2024-04-18     2024-04-18     2024-04-18     2024-04-18     2024-04-18     2024-04-18     2024-04-18     2024-04-18     2024-04-18     2024-04-18     2024-04-18     2024-04-18     2024-04-18     2024-04-18     2024-04-18     2024-04-18     2024-04-18     2024-04-18     2024-04-18     2024-04-18     2024-04-18     2024-04-18     2024-04-18     2024-04-18     2024-04-18     2024-04-18     2024-04-18     2024-04-18     2024-04-18     2024-04-18     2024-04-18     2024-04-18     2024-04-18     2024-04-18     2024-04-18     2024-04-18     2024-04-18     2024-04-18     2024-04-18     2024-04-18     2024-04-18     2024-04-18     2024-04-18     2024-04-18     2024-04-18     2024-04-18     2024-04-18     2024-04-18     2024-04-18     2024-04-18     2024-04-18     2024-04-18     2024-04-18     2024-04-18     2024-04-18     2024-04-18     2024-04-18     2024-04-18     2024-04-18     2024-04-18     2024-04-18     2024-04-18     2024-04-18     2024-04-18     2024-04-18     2024-04-18     2024-04-18     2024-04-18     2024-04-18     2024-04-18     2024-04-18     2024-04-18     2024-04-18     2024-04-18     2024-04-18     2024-04-18     2024-04-18     2024-04-18     2024-04-18     2024-04-18     2024-04-18     2024-04-18     2024-04-18     2024-04-18     2024-04-18     2024-04-18     2024-04-18     2024-04-18     2024-04-18     2024-04-18     2024-04-18     2024-04-18     2024-04-18     2024-04-18     2024-04-18     2024-04-18     2024-04-18     2024-04-18     2024-04-18     2024-04-18     2024-04-18     2024-04-18     2024-04-18     2024-04-18     2024-04-18     2024-04-18     2024-04-18     2024-04-18     2024 | 田田県の             |

## 2、首页点击右上角"注册",即可进入注册页面。

| 大行门赤  | 用户注册                                                                                                    |
|-------|----------------------------------------------------------------------------------------------------|
| 52-0  | <ul> <li>         ・ 登死名         ・ 第約入量先応時         ・ 実防学母数学和使用号组成、不能数用空想、意志各一些打击不可导致         ・ 用户貸置         </li> <li>         は人         ・         </li> </ul> |
|       | <ul> <li>法人規型<br/>(成別組入規型)</li> <li>(抗一社会徳田代現成100代码)</li> <li>(抗一社会徳田代現成100代码)</li> </ul>                                                                      |
|       | <ul> <li>(市</li></ul>                                                                                                    |
|       | 所始人活意代表人经名<br>* 法定代表人位行制型 <br>(2015年1月1日日本)                                                                                                    |
|       | 会は美行音的                                                                                                    |
| - IEX | \$P.S.                                                                                                    |

| 新花木井花                                                                                         |  |
|-----------------------------------------------------------------------------------------------|--|
| 3、完成注册后选择【立即认证】。                                                                              |  |
| ●33-##26在短辺あまみまま<br>工业和信息化部政务服务平台 平台首页 在线帮助 已有账号?请登录                                          |  |
| 您的账号尚未进行实名认证,点击下方的"立即认证"按钮进行认证。                                                               |  |
| 立即決定 智不決证<br>日本 100001<br>日本 100001<br>日本 1000001<br>日本 1000000000000000000000000000000000000 |  |

4、平台使用工业和信息化部统一登录系统,仅支持【法 人账户】在登录状态下进行申报,实名认证时用户类型需选 择【法人】并完成实名认证信息填报。

| (2) 100-042030-05-6<br>工业和信息化部政务服务:      | 平台 平台首页 在线帮助 已有账号?请登录                                                                                      |
|------------------------------------------|----------------------------------------------------------------------------------------------------|
| · · · · · · · · · · · · · · · · · · ·    |                                                                                                    |
| 用户英型。                                    | (現人) (日然人)                                                                                                 |
| 法人类型:                                    |                                                                                                    |
| 统一社会信用代码或机构代码。                           | 他一社会值用代码或机构代码                                                                                              |
| 法人企业规则将名称-                               | WWALLAGE WITH BER                                                                                          |
| 法运代表人经名                                  | <b>请</b> 输入法定代表人姓名                                                                                         |
| 法虚代表人证件类型                                | - 演造55                                                                                                    |
| 法运代表人证件号。                                | 没有怨想选择的证件类型? 如您持有其他有效身份证件,通选择 人工核验方式。                                                                      |
| <b>取6</b> 新地址。                           | IRVE/ARCKID2                                                                                               |
| 联系电话。                                    | MARY PERSON                                                                                                |
| 所履行业(按行业小类填脱)。                           | NEETS V                                                                                                    |
| 企业场横。                                    | 第25年 73 1 1 1 1 1 1 1 1 1 1 1 1 1 1 1 1 1 1                                                                |
| 企业控制情况。                                  | 満造择                                                                                                    |
| 雪业执际扫描件 -                                | 满上传正确的雷让地刷扫描存正面(这时pt(lpgpngjpeg) 题释文件。 查看群步图                                                               |
| 验证码。                                     | 请给入验证码 <b>②7-49</b>                                                                                        |
| 本人形式开保证: 所提交動用/中信息<br>解或者虛假的陈述, 如因违构承诺导致 | B及文件、证件、照片等变阳高实、准确、完整、合法,相关变阳的电子扫描件/照片与原件一致,并且设有任何31人误<br>发生违法违规行为或其他不良影响,本人自愿承担相应法律责任和接受相关惩戒措施(因活注研账号等)。。 |
| ~川菜竹石"                                   | iXiii 創む                                                                                                   |
| + (3)3'3                                 | 6                                                                                                    |
| -1.25-                                   |                                                                                                    |
| A XX S                                   |                                                                                                    |
| THE Y                                    |                                                                                                    |

若已实名认证为【自然人】类型,则需要重新注册账 号并完成【法人账户】实名认证。

新国养村工

11

5、若完成注册后选择【暂不认证】(见步骤 3 图)则登录 后系统会跳转至【工业和信息化部政务服务平台】进行实名 认证。

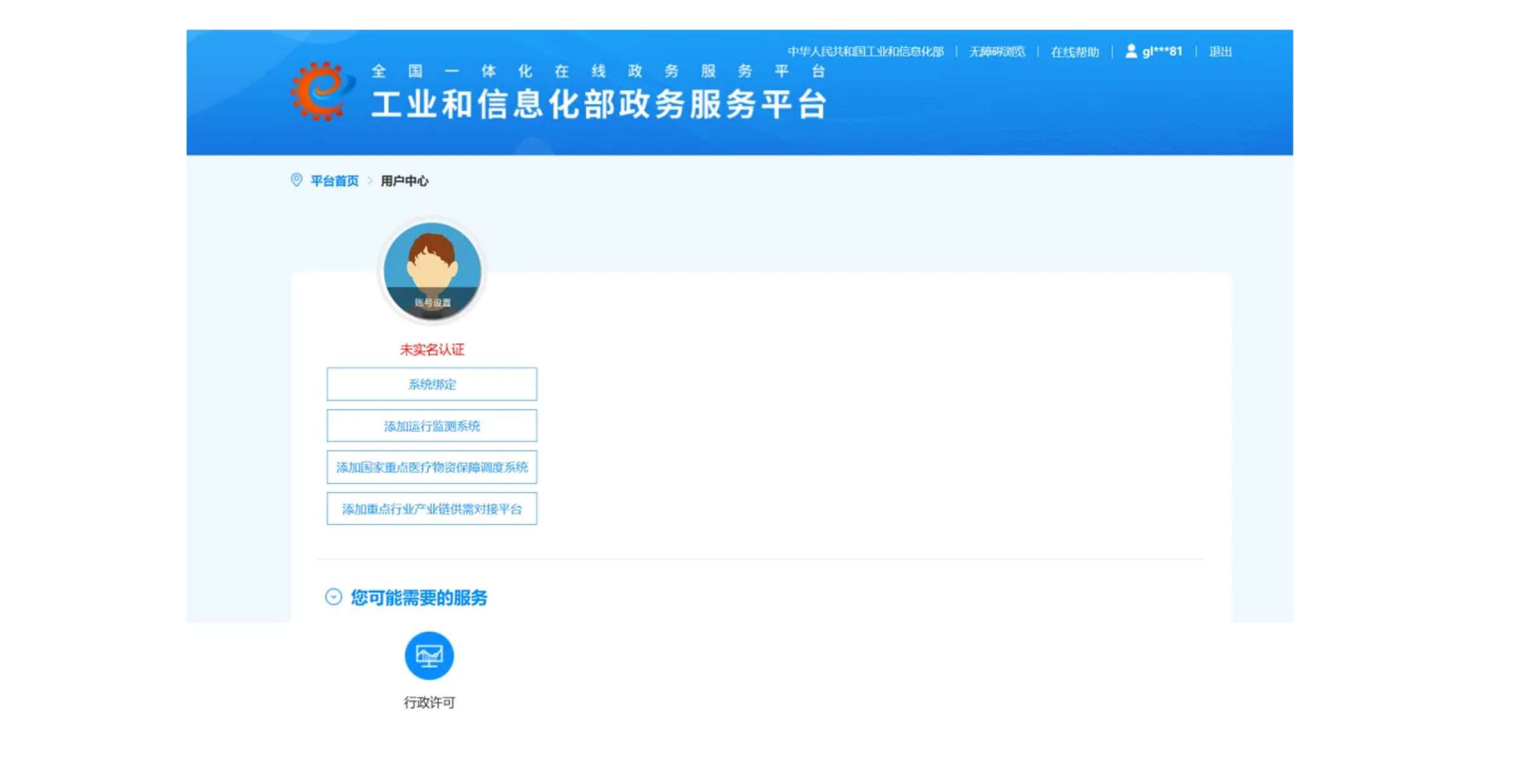

6、页面显示【未实名认证】,点击【账号设置】前往【实 名认证】,完成后才可以重新登录。

|                      | 修改基本信息                   |
|----------------------|--------------------------|
| •                    | and X                    |
| , 欢迎你                | ② 您的账号尚未实名认证,是否立即前往进行认证? |
| 返回用户中心               | ✓ 确定 × 取消                |
|                      | 四保存 用户注销                 |
| 修改基本信息               |                          |
| 实名认证                 | TFA.                     |
| 修改密码                 |                          |
| 修改手机号                |                          |
| 查看用户注册协议<br>查看用户隐私政策 | Ell'                     |
| ~ 12/131             | 7                        |
| コン                   |                          |

TH

7、完成【法人账户】实名认证后,可以用登录名或统
 一社会信用代码登录。【自然人账户】不可以用统一社会
 信用代码登录。

新国林村工

全國一体化在线成务局务平台
工业和信息化部统一登录系统

村支包

- Fr

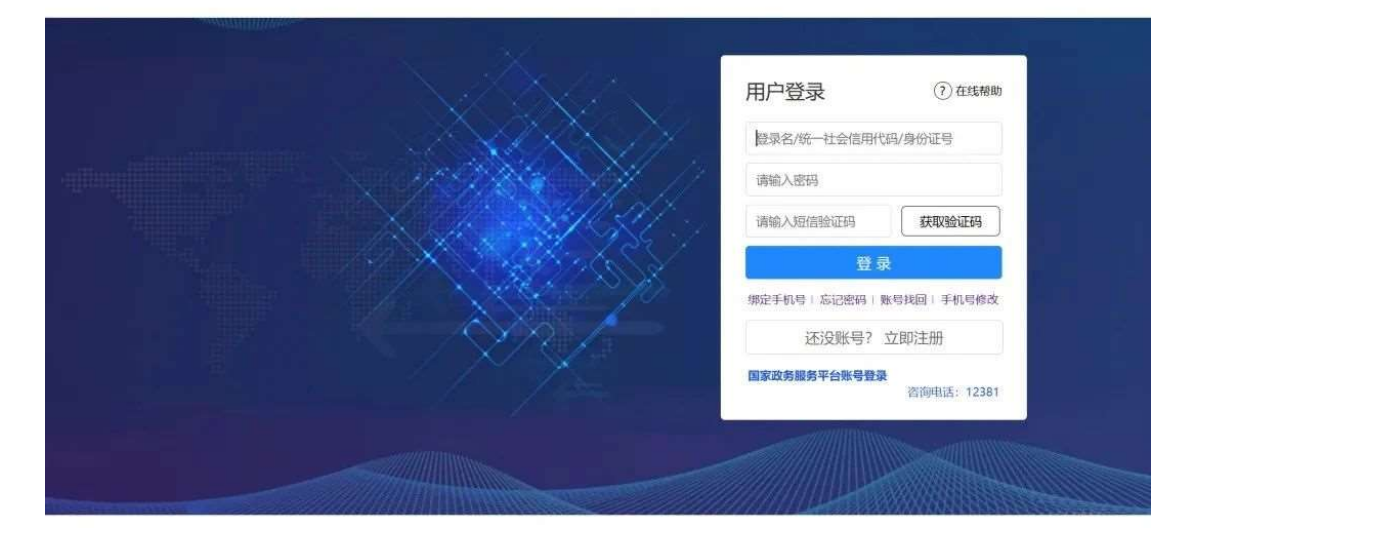

8、企业登录平台时发现绑定手机号需要修改。企业可在 登录页(见步骤 7 图)点击【手机号修改】,选择【邮箱核验】 或【人工核验】的方式(见步骤 8 图)修改手机号,系统会将 审核结果以短信的形式发送到新手机号,请注意查收。

| ●11-#%在线波分展分平台<br>工业和信息化部政务服务习<br>手机号修改 | 24 平台首页 在线帮助 已有账号?请登录 |
|-----------------------------------------|-----------------------|
| 实名状态。                                   | Exa v                 |
| 用户类型。                                   | 法人                    |
| 核验方式*                                   | <b>手</b> 机接验 ~        |
| <del>账号</del> *                         | 部莊核验<br>人工核論          |
| 原账号绑定手机号。                               | 请输入原账号绑定手机号           |
| 短信验证码。                                  | 请输入3时信号公证49 英观物证49    |
| 新账号绑定手机号。                               | 请输入新账号绑定手机号           |
| 大行以我们正                                  | <u>修改</u> 取消<br>8     |
| I FEXTRE                                |                       |

|                | 下大天井建                                        |
|----------------|----------------------------------------------|
|                | J. J. J. J. J. J. J. J. J. J. J. J. J. J     |
| 手机号修改          | -281211                                      |
| 实名状态 <b>•</b>  | Cipital V                                    |
| 用户类型。          | 法人                                           |
| 核验方式,          | 人工技論                                         |
| 法人类型・          | 清选择                                          |
| 统一社会信用代码或机构代码。 | 统一社会信用代码或机构代码                                |
| 法人企业或机构名称      | 请输入法人企业或机构名称                                 |
| 法定代表人姓名•       | 请输入法定代表人姓名                                   |
| 法定代表人证件类型。     | 请选择 ~                                        |
| 法定代表人证件号•      | 请输入法定代表人证件号                                  |
| 新账号绑定于机号。      | 11 (14) (14) (14) (14) (14) (14) (14) (1     |
| 营业执照扫描件。       | 请上传加盖企业公章的营业执照扫描作(支持)Pg、jpg、png、pd选择文件 查看样例图 |
|                | 修改 取消                                        |
| <b>法音</b> 重顶。  |                                              |

## 注意事项:

ZEN

企业登录后跳转至【用户中心】界面显示未实名认证, 但进行认证时显示【统一社会信用代码已存在】,如何处理? 这种情况说明企业已有注册账户,可按以下方法操作:

步骤一:尝试使用统一社会信用代码作为登录名进行登 录。若忘记密码但知晓原绑定手机号,则尝试选择【忘记密 码】重新设置登录密码。

步骤二:若原绑定手机号和密码都未知,可在登录页点 击【手机号修改】,核验方式选择【人工核验】填写信息进行 找回。系统会将审核结果以短信的形式发送到新手机号,请 注意查收。完成后在登录页点击【忘记密码】重新设置登录 密码。

新国养生女

子子子子子

步骤三:重新使用统一社会信用代码作为登录名进行登录即可。

子阳高新松木社

科技创新描码

大下マまえたも川表行声

子母母周期

## 三、填报流程

阳高新松木打水口。 1、登录优质中小企业梯度培育平台,选择立即前往 "科技型中小企业"板块。

全国一体化在线改务服务平台 工业和信息化部统一登录系统

15

|               |                    | 用户登录           | ? 在线帮助                                                                                                    |        |
|---------------|--------------------|----------------|----------------------------------------------------------------------------------------------------|--------|
|               | rdite XV           | 證录名/统一社会信      | 用代码/身份证号                                                                                                    | afr.   |
|               | 14 - All Al-       | 请输入密码          |                                                                                                    | 3.1    |
|               |                    | 请输入短信验证码       | 获取验证码                                                                                                    | BELLES |
|               |                    |                | 登录                                                                                                    | N      |
|               |                    | 绑定手机号   忘记密码   | 账号找回   手机号修改                                                                                                   |        |
|               |                    | 还没账号           | ? 立即注册                                                                                                    |        |
|               |                    |                |                                                                                                    |        |
|               |                    | 电子营业执照<br>扫码登录 | 咨询电话: 12381                                                                                                    |        |
|               | - <del>* *</del> * |                | ANNAN ANNAN ANNAN ANNAN ANNAN ANNAN ANNAN ANNAN ANNAN ANNAN ANNAN ANNAN ANNAN ANNAN ANNAN ANNAN ANNAN ANNAN AN |        |
| 😼 諾度语育        | 数字化转型              | 大中小融通          | 🍨 融资服务                                                                                                    |        |
|               | 3                  | 不在申报期          | 不在申援期                                                                                                    |        |
| 科技型中小企业创新型中小公 | 空业 专精特新中小企业        | 专精特新"小巨人"企业    | 年度信息更新                                                                                                    |        |
| 立即前往 去申报 去复   | § 去申报 去复核          | 去申报 去复核        | 去更新                                                                                                    |        |
|               |                    | 4              | 0                                                                                                    |        |

2、进入科技型中小企业评价系统,选择左上角"评价 信息",点击右上角"新增评价信息"。

| ○ 问题建议   | 1 | KJ2018410300 | 2018<br>2019 | 2018-03-14<br>2019-03-20 | 2018-03-21<br>2019-03-25 | 省级主管部门办理入库<br>省级主管部门办理入库 | 图 评价信息   図 审核记录   四 入库审核表<br>图 评价信息   図 审核记录   四 入库审核表 |
|----------|---|--------------|--------------|--------------------------|--------------------------|--------------------------|--------------------------------------------------------|
| ● 资料库    | 3 | KJ2020410300 | 2020         | 2020-03-16               | 2020-03-17               | 省级主管部门办理入库               | 【评价信息 + 民审核记录   巨入库审核表                                 |
| ○ 东府调本收测 | 4 | KJ2021410300 | 2021         | 2021-02-03               | 2021-02-08               | 省级主管部门办理入库               | 圓 评价信息   圓 审核记录   目 入库审核表                              |
| 0 手段利益血肉 | 5 | KJ2022410300 | 2022         | 2022-02-18               | 2022-02-22               | 省级主管部门办理入库               | 展评价信息   國 审核记录   目入库审核表                                |
|          | 6 | KJ2023410300 | 2023         | 2023-02-23               | 2023-03-20               | 省级主管部门办理入库               | 圓 评价信息   図 审核记录   目 入库审核表                              |
|          | 7 | KJ2024410300 | 2024         | 2024-07-09               | 2024-07-19               | 省级主管部门办理入库               | 县 评价信息   层 审核记录   目 入库审核表                              |
|          |   | 17           |              | 315                      |                          |                          |                                                        |
|          |   | いこ           |              |                          |                          | 11                       |                                                        |

3、核实"企业信息"和"填报说明" ,确认后点击下

新发养大水

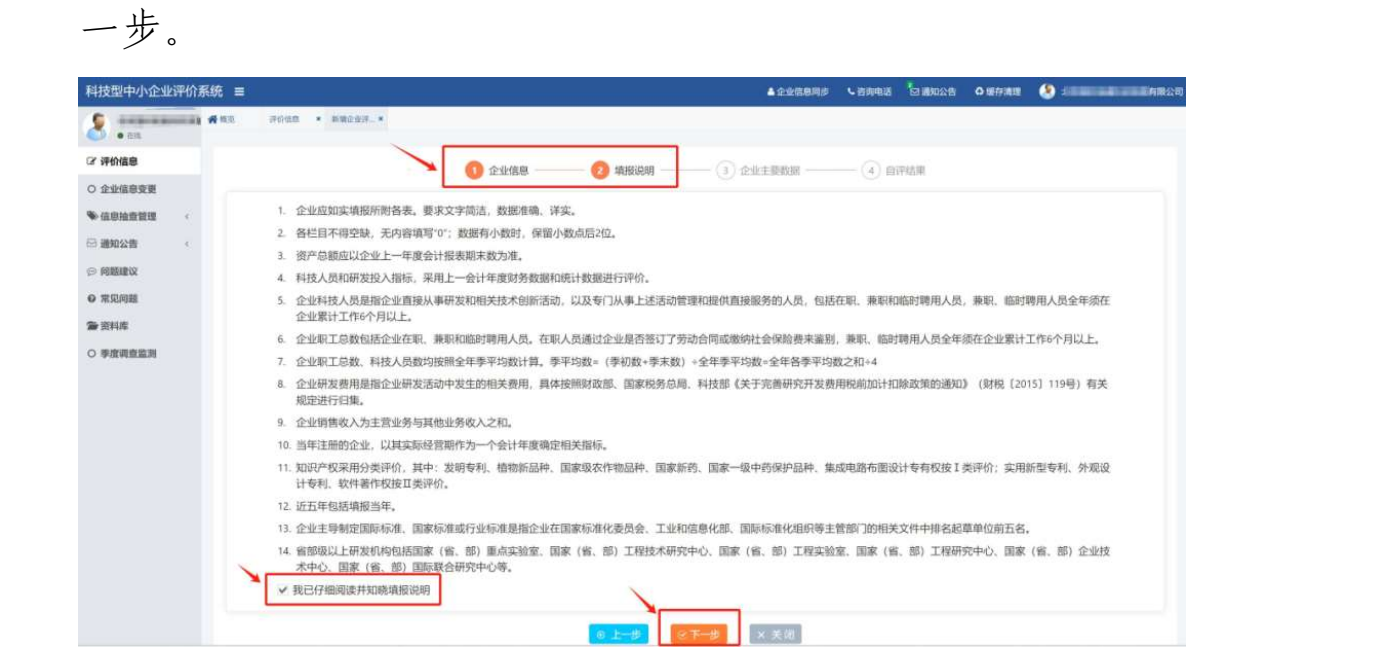

4、进入"企业主要数据"界面,根据企业实际情况, 填报"企业基本信息"、"企业研发项目"、 "十一年度 企业数据"、"人力资源情况表"、"上年度主要产品情 况表"、"知识产权情况表"等信息。

注意: 2023年之前科技型中小企业评价,只需填写相 关数据,上传有法定代表人签名和企业公章的《科技型中 小企业信息表》首页原件。2024年之后,除了上述要求, 新增了多项填报项和上传佐证资料如财务报表及辅助账等 "城市 内容。

所要填写的各项具体内容如下:

北下マまえませたりまた

| 企业基本信息         企业名称         ····································                                                                                                    | +32-0- | -CEXF243                |             |                                                       |            |
|----------------------------------------------------------------------------------------------------|--------|-------------------------|-------------|-------------------------------------------------------|------------|
| 企业名称                                                                                                    |        | 2 BEITED JULIE          | -17         |                                                       | 企业基本信息     |
| 正型分開会型     正型分開有子型     正型分開有子型       法定代表人姓名      成立日期     2006-12-10       企业注册地     河南省/洛阳市/涧西区     征收方式     直账征收       住所     //////////////////////////////////// |        |                         | 统一社会信用代码    | ארי אורבייים (ארי איר איר איר איר איר איר איר איר איר | 企业名称       |
| 企业注册地       河南省/洛阳市/涧西区       征收方式       查账征收         住所                                                                                                    |        | 3期 2006-12-10           | 正亚所属行亚 成立日期 |                                                       | 正亚注册类型     |
| 住所 注::::::::::::::::::::::::::::::::::::                                                                                                    |        | 5式 查账征收                 | 征收方式        | 河南省/洛阳市/涧西区                                           | 企业注册地      |
|                                                                                                    |        |                         |             | ·····                                                 | 住所         |
|                                                                                                    |        | ◎ □ □ 国有 ○ 合资 ○ 民营 ○ 外资 | * 企业类型 🥔 🛈  | 大型 中型 小型 微型<br>《中小企业划型标准规定》                           | * 企业规模 🥔 🛈 |
| 城东入社名 崩渠与联系入社名                                                                                                    |        | B话 请填写联系人电话             | *联系人电话      | 请填写联系人姓名                                              | * 联系人姓名    |
| *联系人证件类型 〇 居民身份证 〇 普通护照 *联系人证件号码 请填写联系人证件号码                                                                                                    | A A    | <b>计</b> 确写联系人证件号码      | *联系人证件号码    | <ul><li>○ 居民身份证 ○ 普通护照</li><li>○ 其他</li></ul>         | *联系人证件类型   |
| T R                                                                                                    | 3ETES  | - RE                    |             |                                                       |            |
|                                                                                                    | P.F.   | 一次                      |             |                                                       |            |

#### 企业研发项目

- 1. 研发形式包括: 自主研发、合作研发、集中研发、委托境内、委托境外研发;
- 2. 企业委托境内或境外外部机构或个人的研发项目,按实际发生费用额的80%计入研发费用总额;
- 3. 企业委托境外机构或个人的研发项目,按实际发生费用额的80%计入企业研发费用总额,不超过境内符合条件的研发费用的三分之二;
- 4. 项目实施状态是指:已完成、未完成;
- 5. 按照财政部 国家税务总局 科技部《关于完善研究开发费用税前加计扣除政策的通知》(财税【2015】119号)填报;
- 6. 项目所属年份与当年实际发生费用额的年份保持一致,并非特指立项年份。

| + | * 项目所属<br>年份 | *项目名称 | *项目编号 | *研发形式 | * 项目实施状<br>态 | * 当年实际发生费用额<br>(万元) | 当前实际归集研发费用<br>额(万元)  | 操作 |
|---|--------------|-------|-------|-------|--------------|---------------------|----------------------|----|
| 1 | 请选择▼         |       | 131   | 请选择▼  | 请选择 ▼        |                     |                      | Ê  |
|   |              | - REI |       |       |              |                     | 2024年合计: <i>(万元)</i> |    |
|   |              |       |       |       |              |                     |                      |    |

## 2024年企业数据

一地人又无人大臣儿子所当

科技创新

- 1. 2024年企业数据中所有数据项的单位均为万元,请认真核对!
- 2. 资产总额应以企业上一会计年度会计报表期末数为准,应按企业全年的季度平均值确定,具体计算公式如下: 季度平均值= (季初值+季末值) ÷2 全年季度平均值=全年各季度平均值之和÷4
- 年度中间开业或者终止经营活动的,以其实际经营期作为一个纳税年度确定上述相关指标。
- 3. "其中:净资产"是指企业在一定时期内净资产的平均值。具体计算公式如下:净资产=(期初净资产+期末净资产)/2;
- 刮器杆部 4. 利润总额指企业在一定会计期间的经营成果,是生产经营过程中各种收入扣除各种耗费后的盈余,反映企业在报告期内实现的盈亏总 额。具体计算公式如下:利润总额=营业利润+营业外收入-营业外支出;
- 5. 成本费用总额按照企业所得税年度纳税申报表口径,包括营业成本、营业税金及附加和期间费用,具体核算:成本费用总额=营业成本 +营业税金及附加+销售费用+管理费用+财务费用;
- 6. 研发费用总额依据企业研发项目中的实际归集研发费用额自动计算,无需手动填写。

|    |                         |           |                   | -1                 | 15200 |
|----|-------------------------|-----------|-------------------|--------------------|-------|
|    |                         |           |                   | THE                |       |
|    |                         | 2024年企业数据 | (单位:万元)           | BEFEI              |       |
|    | *资产总额 🛈                 | 请填写内容     | *其中:净资产①          | 请填写内容              |       |
|    | *销售收入总额 🗓               | 请填写内容     | *其中:主营业务收入①       | 请填写内容              |       |
|    | *利润总额①                  | 请填写内容     | * 纳税总额 ①          | 请填写内容              |       |
|    | * 成本費用总额 🕕              | 请填写内容     |                   |                    |       |
|    | * 营业收入 🧧 🗓              | 请填写内容     | *研发費用总额①          | 研发费用总额根据企业研发项目自动计算 |       |
|    | * 高新技术产品收入 🧧 🛈          | 请填写内容     | * 负债总额 劃 🛈        | 请填写内容              |       |
| 15 | * 年末所有者权益(股东<br>权益) 🧧 🛈 | 请填写内容     | *企业技术合同成交额 릗<br>① | 请填写内容              | 765   |
| -活 | *研发费用加计扣除所得税减免额 🛢 ①     | 请填写内容     | * 获得风险投资金额 릗 🕕    | 请填写内容              |       |
|    | *股权融资总额 셸 🛈             | 请填写内容     | * 净利润 🥭 🛈         | 请填写内容              | SEL   |
|    |                         |           |                   | -14                |       |

| ↓近三年内新增股权融资 |        | 大行道         |              |
|-------------|--------|-------------|--------------|
| 获合格机构投资者的投资 | 轮, 实缴额 | 万元以上,最新企业估值 | <del>م</del> |
|             | -65    | E REXY      |              |

#### 企业人力资源情况表

1. 所称职工总数、科技人员数指标、应按企业全年的季度平均值确定,具体计算公式如下: 季度平均值= (季初值+季末值) ÷2

全年季度平均值=全年各季度平均值之和÷4 年度中间开业或者终止经营活动的,以其实际经营期作为一个纳税年度确定上述相关指标。

|       | 1                   | 企业               | 人力资源情况表           |                  |                |      |
|-------|---------------------|------------------|-------------------|------------------|----------------|------|
| 17EFT | *企业职工中:在职人员数<br>量〔  | 请填写              | *科技人员中            | ·: 在职人员数<br>量①   | 请填写内容          |      |
| ****  | *企业职工中:兼职人员数<br>量①  | 请填写的             | *科技人员中            | a:兼职人员数<br>量①    | 请填写内容          |      |
| XXX   | * 企业职工中:临时人员数<br>量① | 请填写              | *科技人员中            | 9: 临时人员数<br>量①   | 请填写内容          | 311. |
| *     | 企业职工总数(人) 🕕         |                  | 科技人员              | 总数 (人) ①         | 4=234          |      |
|       | * 本年新増人数(人) ①       | 请填写              | * 其中: 吸纳          | 3高校毕业生人<br>数(人)① | 请填写内容          |      |
|       |                     |                  | 人员结构              |                  |                |      |
|       | 学历                  | *博士学历人数 请填写 *硕士  | 二学历人数 请填写;        | *本科学历人数 请填写      | *大专及以下学<br>历人数 |      |
|       | 职称                  | *高级职称人数 请填写 * 中级 | <b>及职称人数</b> 请填写[ | *初级职称人数 请填写际     | * 高级技工人数 请填写   |      |
|       | (注意:人员              | 结构数与职工           | 总数相等              | Ě)               |                |      |
|       | +50                 | 721.             | 14                |                  |                |      |
|       | i fixit             |                  |                   |                  |                |      |
| **FT  |                     |                  |                   |                  |                |      |

#### 客阳高新松木打火中。 ┃ 上年度企业主要产品情况表 说明:企业主要产品情况表需包含1-3条企业产品。 主营产品和服务面向的行业领 \* 行业领军企业(3个以 内) 🧧 🛈 主导产品类别 🧧 操作 产品名称 技术领域 域 (提示: 请勾选方块后点击) 定) Q Q 1 Û × 企业知识产权情况表 沿海市 1.<mark>清点击石侧</mark>【获取知识产权信息】按钮获取企业知识产权,可获取类型目前仅包括发明专利、实用新型、外观设计、软件著作 权、集成电路布图和植物新品种。 + 获取知识产权信息 2.如获取不到当前企业所有的知识产权,请点击左下角【新增知识产权】进行手动操作。 3.知识产权附件上传要求类型为图片或PDF,附件大小在1M以内。 4.通过系统获取的知识产权信息,无需上传证明文件。 操作 \* 授权日期 知识产权名称 \*获得方式 \* 专利申请号 \*证明文件名称(自动获取到的知识产权无需上传证明文件) I 类知识产权数量 (件) 0 发明专利 国家新药 植物新品种 国家一级中药保护品种 国家级农作物品种 集成电路布图设计专有权 Ⅱ类知识产权数量 (件) 外观设计 实用新型 软件著作权 \*属于 I 类高价值知识产权 (件) 🧧 🗊 \*属于自主研发的 I 类知识产权 (件) 🧧 🛈 请填写内容

不同我们又不能到我们有

请填写内容

\*与主营业务相关的发明专利申请量(件)

请填写内容

\*与主营业务相关的PCT专利申请量

北大大大大包山东

|                                                                                                    |                                                                                                    |                                       |                                           |                             | 云葉入って  |
|----------------------------------------------------------------------------------------------------|----------------------------------------------------------------------------------------------------|---------------------------------------|-------------------------------------------|-----------------------------|--------|
|                                                                                                    |                                                                                                    |                                       |                                           | ¥                           |        |
| 企业参与国际或国家或行业标准制定情况                                                                                                    | 记表                                                                                                    |                                       |                                           |                             |        |
| 此部分内容为参评科技型中小企业直通车方<br>说明:请按照国家标准化委员会全国标准信<br>标准附件上传要求类型为图片或PDF,附件                                                                                                    | 试之一,由企业选填,如需添加,请<br>息服务平台(http://std.samr.gov.cn/<br>大小在1M以内。                                                                                                    | 点左下角【新增标准】进行操作<br>() 公布的国家标准、行业标准或    | 国际标准进行填写。                                 | 5FIL                        |        |
| <ul> <li>*标准级别 *标准标识</li> </ul>                                                                                                    | *标准名称                                                                                                    | •标准编号 •起                              | 華单位中排名                                    | * 证明文件                      | 操作     |
| + 新聞标測                                                                                                    |                                                                                                    | TIS                                   |                                           |                             |        |
| 企业拥有国家或省部级研发机构情况表<br>此部分内容为参评科技型中小企业直通车方<br>研发和均衡性上传要求文件类型为图片或P                                                                                                    | 式之一,由企业选填,如需添加,请<br>DF, 财性大小在1M以内。                                                                                                    | 点击左下角【新增研发机构】进                        | 行操作。                                      |                             |        |
| + · · 研发机构                                                                                                    | 洛称                                                                                                    | *研发机构级别                               | * 证明                                      | 文件                          | 操作     |
| +新增研发机构                                                                                                    | -X'                                                                                                    |                                       |                                           |                             |        |
| - ALA                                                                                                    |                                                                                                    |                                       |                                           |                             |        |
| 企业近五年内获得国家级科技奖励情况表                                                                                                    | E.                                                                                                    |                                       |                                           |                             |        |
| 企业获得国家级科技奖励情况由系统自动获                                                                                                    | 取,无需企业添加。如有问题,请联                                                                                                    | 系技术支持电话: 010-88656315                 | 5, 010-88656316, 010-88656238             | 010-88656235, 010-88656231, |        |
|                                                                                                    |                                                                                                    |                                       |                                           |                             |        |
| SEI.                                                                                                    |                                                                                                    |                                       |                                           |                             |        |
| ptr.                                                                                                    |                                                                                                    |                                       |                                           |                             |        |
| 一佐证材料                                                                                                    |                                                                                                    |                                       |                                           |                             | BELE   |
| 【 佐证材料<br>・ 《企业职工人数统计表 (注明科技人员数) 》<br>(儒要加重企业公室                                                                                                    | dataset 201                                                                                                    |                                       |                                           |                             | 子子子子   |
| <ul> <li>佐证材料</li> <li>・企业职工人数统计表(注明时技人员数))</li> <li>(需要加重企业公司</li> <li>・该产负债表</li> </ul>                                                                                                    | ALLANE XH                                                                                                    |                                       |                                           |                             | - BEIT |
| 佐证材料<br>・《企业项工人数统计表(注册科技人员数)》<br>《需要加盖企业公司<br>《需要加盖企业公司                                                                                                    | 公击两座文件<br>公击两座文件                                                                                                    |                                       |                                           | FER                         |        |
| 」 佐证材料<br>・《企业职工人数统计表(注明科技人员数))<br>(需要加重企业公司<br>(需要加重企业公司<br>(需要加重企业公司)                                                                                                    |                                                                                                    |                                       |                                           | FER                         |        |
| 【 佐证材料<br>・《企业职工人数统计表 (注明科技人员数) 》<br>(原要加盖企业公司<br>・资产负债表<br>(国要加盖企业公司<br>・提起表 (利润表)<br>(属要加盖企业公司                                                                                                    | dataset 2014                                                                                                    |                                       | 北田川来                                      | FEB                         |        |
| 佐证材料     《企业职工人数统计表(注明科技人员数))     《儒要加盖企业公司     《儒要加盖企业公司     《儒要加盖企业公司     《儒要加盖企业公司     《儒要加盖企业公司     《儒要加盖企业公司     《儒要加盖企业公司     《儒要加盖企业公司     《儒要加盖企业公司     《信要加盖企业公司     《信要加盖企业公司     《信要加点企业价得段年度约段中报表(4)                                                                                                    | :<br>                                                                                                    |                                       | 技行                                        | STER.                       |        |
| 【 佐证材料<br>・ 《企业职工人数统计表(注明科技人员数)】<br>《 儒要加重企业公司<br>、 资产负债表<br>(需要加重企业公司<br>・ 設产负债表<br>(需要加重企业公司<br>・ 設定负债表<br>(需要加重企业公司<br>・ 数定负债表<br>(需要加重企业公司<br>・ 数定负债表<br>(需要加重企业公司<br>・ 数定负债表<br>(需要加重企业公司<br>・ 数定负债表<br>(需要加重企业公司<br>・ 数定负债表<br>(需要加重企业公司<br>・ 数定负债表<br>(需要加重企业公司<br>・ 数定负债表<br>(需要加重企业公司<br>・ 数定负债表<br>(需要加重企业公司<br>・ 数定负债表<br>(需要加重企业公司)<br>・ 数定负债表<br>・ 数定负债表<br>・ 数定负债表<br>・ 数定负债表<br>・ 数定负债表<br>・ 数定负债表<br>・ 数定负债表<br>・ 数定负债表<br>・ 数定负债表<br>・ 数定负债表<br>・ 数定负债表<br>・ 数定负债表<br>・ 数定负债表<br>・ 数定负债表<br>・ 数定负债表<br>・ 数定负债表<br>・ 数定负债表<br>・ 数定负债表<br>・ 数定负债表<br>・ 数定负债表<br>・ 数定负债表<br>・ 数定负债表<br>・ 数定负债表<br>・ 数定负债表<br>・ 数定负债表<br>・ 数 (本)<br>・ 数定负债表<br>・ 数 (本)<br>・ 数 (本)<br>・ 数 (本)<br>・ 数 (本)<br>・ 数 (本)<br>・ 数 (本)<br>・ 数 (本)<br>・ 数 (本)<br>・ 数 (本)<br>・ 数 (本)<br>・ 数 (本)<br>・ 数 (本)<br>・ 数 (本)<br>・ 数 (本)<br>・ 数 (本)<br>・ 本)<br>・ 本)<br>・ | ــــــــــــــــــــــــــــــــ                                                                                                    |                                       | 技行                                        | STER.                       |        |
| 「佐证材料<br>・《企业原工人数统计表(注明科技人员数))<br>《罵嬰加金企业公司<br>、资产负债表<br>(罵娶加金企业公司<br>、<br>世界公司公司、<br>(當要加金企业公司<br>、<br>中华人民共和国企业所得税年度纳税中报数条(A<br>(A107012)(运研发项目辅助院)<br>(富要加金企业公司)                                                                                                    |                                                                                                    |                                       | 7012) 3 及《研发改出编码形正急表<br>8 印合业以合业出行整确的形正急表 | 点击此处下载《研发支出                 |        |
| 生 佐证材料<br>小 《企业职工人数统计表(注明科技人员数))<br>《 要更加盖企业公司<br>小 资产负债表<br>《 要更加盖企业公司<br>小 脱益表(利润表)<br>《 要加盖企业公司<br>小 供益素(利润表)<br>《 要加盖企业公司<br>小 供益素(利润表)<br>《 要加盖企业公司<br>《 要加盖企业公司<br>《 要加盖企业公司<br>《 要加盖企业公司<br>》<br>《 要加盖企业公司<br>》<br>《 要加盖企业公司<br>》<br>》<br>》<br>》<br>》<br>》<br>》<br>》<br>》<br>》<br>》<br>》<br>》                                                                                                    | <ul> <li> <u>点出品目文件</u> </li> <li> <u>点出品目文件</u> </li> <li> <u>点出品目文</u> </li> <li> <u>点出品目文件</u> </li> <li> <u>点出品目文</u> </li> <li> <u>点出品目文</u> </li> <li> <u>点出品目文</u> </li> <li> <u>点出目文</u> </li> <li> <u>点出目前主人</u> </li> <li> <u>点出目前主人</u> </li> <li> <u>点出目前主人</u> </li> <li> <u>日</u> </li> <li> <u>日</u> </li></ul> | 业新得税年度纳险申报表(A类A10<br>上传:已有《研发支出辅助能汇总寻 | 7012) )及(研发支出辅助账汇总表)<br>8)的企业以企业自行整理的汇总表为 | <u>点击此处下载《研发支出</u>          |        |
| 「 佐证材料<br>・ 企业収工人数统计表 (注明科技人员数 ) 、<br>(意要加益企业公室<br>・ 資产负债表<br>(意要加益企业公室) ・ 投基表 (利用)() ・ 中华人民共和国企业所得除年重结构积中核表 (A<br>(A)(2)) ()()()()()()()()()()()()()()()()()                                                                                                    |                                                                                                    | 业新得略年度的局中报表(A类A10<br>上使:已有《研发支出辅助能汇总引 | 7012) 》及《研发支出辅助账汇总表》<br>的企业以企业自行整理的汇总表为   | <u>点击此处下载《研发支出</u>          |        |

需上传以下文档,并加盖企业公章:

技创新描 1)《企业职工人数统计表(注明科技人员数)》;

2) 资产负债表;

关技行机制

3) 损益表 (利润表);

4) 上传中华人民共和国企业所得税年度纳税申报表 (A 类 A107012) (或研发项目辅助账)。如企业无《中华 人民共和国企业所得税年度纳税申报表(A类A107012)》 及《研发支出辅助账汇总表》, 下载系统中《研发支出辅 田助

助账汇总表》(下载后查看应该是 2021 版),并将其中 数据项完善,扫描并盖章后上传;已有《研发支出辅助账 汇总表》的企业以企业自行整理的汇总表为准。

| _     |                               | 70              |                       |               |     |
|-------|-------------------------------|-----------------|-----------------------|---------------|-----|
|       | 科技创新建设情况 *近两年承担建设省级及以上研发或创新平台 | 法结己市交           | * 近两年获得省级及以上科技奖励数量(项) | 法结己市交         |     |
|       | 数量 (项) 🧧 🛈                    | <b>请</b> 填与内谷   |                       | <b>游棋与</b> 内谷 |     |
| NR    | ・近两年承担省级及以上科技计划项目数量<br>(项) 』  | 请填写内容           |                       |               | 13  |
|       | 其他                            |                 |                       |               | DE  |
|       | *是否获得有关荣誉情况 🧧 ①               | ○是○否            |                       | -17           | pr. |
|       | *是否属于《战略性新兴产业分类》 🤗 ①          | ○是○否            |                       | 14            |     |
|       | 其他情况说明                        |                 |                       | ER .          |     |
|       |                               |                 | 1-1+7-63              |               |     |
|       |                               | 14              | KX 3                  |               |     |
|       | 5、填报完"公                       | 企业主要数据          | 居"相关信息后,              | 点击"自          |     |
| 관     | F."                           |                 |                       |               |     |
|       | 以下内容为有融资需求的企业自愿填写             | ,不作为科技型中小企业评价   | 依据。                   |               |     |
|       | 选填以下内容的企业,视为同意工业和信息           | 息化部火炬中心向国家产融合作到 | 平台、合作银行和创投等金融机构推荐企业融  | 资需求。          |     |
| TH    | * 是否进                         | 頃 ● 是 ○ 否       |                       |               | _   |
| 2/221 | * 企业当前是否有股权融资需                | 球 ○是○否          |                       |               | 15  |
|       | *企业当前是否有银行贷款需                 | 就 ○ 是 ○ 否       |                       |               |     |
|       | * 企业当前是否为首贷                   | 护 〇是〇否          |                       | 1+5 63        |     |
|       |                               |                 |                       | *X3           |     |
|       |                               | €上─步            | 保存 《自评 × 关闭           |               |     |
|       |                               |                 |                       |               |     |
|       |                               | -               | ZSEIN                 |               |     |
|       |                               |                 | if                    |               |     |
|       |                               | zB              |                       |               |     |
|       | 「茶竹                           | EI.             |                       |               |     |
|       | *******                       | 1               | 7                     |               |     |
|       | · x=xxx                       |                 |                       |               |     |
|       |                               |                 |                       |               |     |

6、获取"自评结果",核对无误后,下载封面文件
(科技型中小企业信息表),盖章签字扫描上传,评价机
构选择"洛阳国家高新技术产业开发区科技创新部"后,提交评价信息。

|        | 自评结果                                 |                         |                                                                                         |                   |                     |                             |            |
|--------|--------------------------------------|-------------------------|-----------------------------------------------------------------------------------------|-------------------|---------------------|-----------------------------|------------|
|        | 1.                                   |                         |                                                                                         | 自评结果              |                     |                             |            |
| 13     | 企业自评得分情况                             | 企业自评总得分①                | 科技人员得分①                                                                                 | 研发费用总额占销售收入总额得分   | 研发费用总额占成本费用总额得<br>分 | 知识产权得分①                     | THE REAL   |
| うない    | 分数                                   | 100分                    | 20分                                                                                     | 50分               | 10分                 | 30分 (I类知识产权1 II类知识产权2<br>0) |            |
| 1.     | 自评结果                                 | 符合科技型中小1                | 全业条件                                                                                    |                   |                     |                             | 12 BAI     |
|        | ┃基本准入条件判定                            |                         |                                                                                         |                   |                     |                             |            |
|        | 指标                                   |                         |                                                                                         | 判定条件              |                     | 企业自评                        |            |
|        | 指标1:注册地                              | 企业为在中国境内(               | 不包括港、澳、台地区)                                                                             | 注册的居民企业           |                     | 符合                          |            |
|        | 指标2:企业规模                             | 企业职工总数不超过               | 500人、年销售收入不超过                                                                           | 过2亿元、资产总额不超过2亿元   |                     | 符合                          |            |
|        | 指标3:产品及服务范围                          | 企业提供的产品和服务              | 务不属于国家规定的禁止                                                                             | 、限制和淘汰类           |                     | 符合                          |            |
|        | 指标4:企业信用                             | 企业在填报上一年及<br>信企业名单      | 当年内末发生重大安全、                                                                             | 重大质量事故和严重环境违法、科研严 | 重失信行为,且企业未列入经营异常    | 名最和严重违法失符合                  |            |
|        | 封面文件                                 | 51                      |                                                                                         | FTEX .            |                     |                             |            |
|        | (请 点击此处)下载科技型中小企<br>部信息,核对无误后点击"提交填报 | "业信息表封面,由法定<br>张信息"按钮,) | 代表人签字或签章和加                                                                              | 盖企业公章后上传该封面扫描件单页, | 文件类型为图片或PDF,文件大小在   | IM以内。上传成功后,请再次核对本页面全        |            |
|        | 动动动脉的文件                              |                         |                                                                                         |                   |                     |                             |            |
|        | -1                                   |                         |                                                                                         |                   |                     |                             |            |
|        | FD                                   |                         |                                                                                         |                   |                     |                             |            |
| ~175   |                                      |                         |                                                                                         |                   |                     |                             | -1         |
| K (2)" |                                      |                         |                                                                                         |                   |                     |                             | The set of |
| 5-     |                                      | 请选择                     |                                                                                         |                   |                     |                             |            |
|        |                                      | 洛阳市                     | 科学技术局                                                                                   |                   | 4                   | X                           | 8.3°       |
|        | ┃评价机构选择                              | 洛阳国                     | 家高新技术产                                                                                  | ₩开发区科技创新          | 部                   | -1.27                       |            |
|        | 评价机构名利                               | 5                       |                                                                                         |                   | ▲ 温馨提示::i           | 清洗择评价机构后提交评价信息              |            |
|        |                                      |                         |                                                                                         |                   | Jam Bride, J. C.    |                             |            |
|        |                                      |                         |                                                                                         | 一名                | 3ETES               |                             |            |
|        |                                      |                         | JJ.                                                                                     |                   |                     |                             |            |
|        |                                      | . 2                     | TIM                                                                                     |                   |                     |                             |            |
|        |                                      | C//3                    | <i>.</i> , <i>.</i> , <i>.</i> , <i>.</i> , <i>.</i> , <i>.</i> , <i>.</i> , <i>.</i> , | 18                |                     |                             |            |
|        | . + 5                                | 60                      |                                                                                         |                   |                     |                             |            |
|        | ~~~>>>                               |                         |                                                                                         |                   |                     |                             |            |
|        |                                      |                         |                                                                                         |                   |                     |                             |            |
| - FER  |                                      |                         |                                                                                         |                   |                     |                             |            |

系统填报号: KJ20254

日南新松木村又巴

## 科技型中小企业信息表

企业名称: The second second second second second second second second second second second second second second second se 统一社会信用代码: : 企业注册地: 河南省/洛阳市/涧西区 企业注册类型:有限责任公司(自然人投资或控股) · 101111010-0012/19/02/1-1 征收方式: 查账征收 是否设置研发支出辅助帐:是 上一年度企业经营数据: (单位:万元) 资产总额 其中: 净资产 6 销售收入 其中: 主营业务收入 9 利润总额 纳税总额 1 成本费用总额 5 研发费用总额 2

声明:本表中填写的有关内容和提交的资料均准确、真实、合法、有效、

无涉密信息,本企业愿承担相关法律责任。

法定代表人(签字或签章):

北下マま社技行時代

-3

科技创新

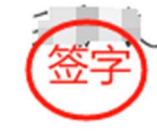

法律责任。 2025年00月60日 2025年00月60日 300073150日

## 阳高新松木打水口。 四、2025年所增加填报内容

增加必填项,但不作为科技型中小企业评价依据 提示: 🕘 标识的字段为必填项,不作为科技型中小企业评价依据。

## 1、企业基本信息

| 1    | 世基本信息      |                                     |            |                                   |        |
|------|------------|-------------------------------------|------------|-----------------------------------|--------|
| RAT  | 企业名称       |                                     | 统一社会信用代码   | ······                            | T      |
| 「有い」 | 企业注册类型     | f resht i talenda an                | 企业所属行业     | nar analas a antag<br>Titur antag | RH PIN |
|      | 法定代表人姓名    | -,                                  | 成立日期       | 2006-12-10                        | 1ph    |
|      | 企业注册地      | 河南省/洛阳市/涧西区                         | 征收方式       | 查账征收                              |        |
|      | 住所         | )                                   |            |                                   |        |
|      | * 企业规模 🥔 🛈 | ○ 大型 ○ 中型 ○ 小型 ○ 微型<br>《中小企业划型标准规定》 | · 企业类型 🥔 🔿 | 医有 () 合资 () 民営 () 外资              |        |
|      | * 联系人姓名    | 请编写联系人姓名                            | 联系入电话      | 清填写联系人电话                          |        |
|      | •联系人证件类型   | ○ 居民身份证 ○ 普通护照<br>○ 其他              | 联系人证件号码    | 请填写联系人证件号码                        |        |

增加2项填报项:

1) 企业规模: 根据《中小企业划型标准规定》(工信部 联企业〔2011〕300号),分为大型、中型、小型、微型。

不同我们又不快我们我们高 2)企业类型:主要包括国有企业、合资企业、民营企业、 外资企业。

2、2024年企业数据

北瓜城东北村在川来所进

|   |                        |                       |                |                                             | -172 6.3 |
|---|------------------------|-----------------------|----------------|---------------------------------------------|----------|
|   |                        |                       |                | A A                                         |          |
|   |                        |                       |                | THE AND AND AND AND AND AND AND AND AND AND |          |
|   |                        | 2024年企业数据             | (单位:万元)        | REFE                                        |          |
|   | *资产总额①                 | 清填写内容                 | *其中:净资产①       | 请填写内容<br>参脑信息                               |          |
|   | *销售收入总额①               | 清填写内容                 | *其中:主营业务收入①    | 清填写内容                                       |          |
|   | *利润总额①                 | 清填写内容                 | *纳税总额①         | 清填写内容                                       |          |
|   | * 成本费用总额 ①             | 清琐写内容                 | 71             |                                             |          |
|   | * 营业收入 🥔 🛈             | 清填写内容                 | *研发费用总额①       | 研发费用总额根据企业研发项目自动计算,无需手<br>参加原题              |          |
|   | * 高新技术产品收入 릗 ①         | 清填写内容                 | * 负债总额 🎒 🕕     | 清填写内容                                       | ]        |
|   | *年末所有者权益(股东权益)<br>🧧 ①  | 请填写内容                 | *企业技术合同成交额 🥔 🛈 | 请填写内容                                       |          |
|   | 研发费用加计扣除所得税减免<br>额 🧧 🛈 | 请填写内容<br><b>必</b> 值模型 | *获得风险投资金额 🧧 🛈  | 清填写内容                                       | -65      |
| 2 | *股权融资总额 🔮 ①            | 清填写内容                 | * 净利润 🥔 🛈      | 清填写内容                                       | 3        |
|   | 增加 9 1                 | 页埴报项·                 | -              | - 12                                        | BEIE     |
|   |                        | / 1 - 2 1 4/4 / 1 •   |                | -7                                          | 31       |
|   | 1)                     | 收入                    |                |                                             |          |

1) 营业收入

治

2) 高新技术产品收入

3) 负债总额

4)年末所有者权益(股东权益)

5) 企业技术合同成交额: 指填报期内企业吸纳和输出的 技术合同成交总额(开发合作、转让合同)。

反自己新聞

6)研发费用加计扣除所得税减免额:指填报期内企业按 照有关政策和税法规定税前加计扣除的研究开发活动费用 所得税,按填报期当年税务部门实际减免的税额填报。

7)获得风险投资金额: 指填报期内企业获得创投机构、 风险投资机构的投资额。

8)股权融资总额:指的是企业通过发行股票或股权转让 等方式从投资者那里筹集到的资金总量。

北下文を見たたりまた

(其中,2023年营业收入、2023年研发费用总额,系统带出,评价机构审核时可见)

万元以上,最新企业估值

EXFECTIVE.

万元。

阳高新

## 3、近三年内新增股权融资

↓近三年内新增股权融资

## 4、上年度企业主要产品情况表

轮、实缴额

| 上年 | 度企业主要产品情况 | 表                                             |                    |                |              |          |
|----|-----------|-----------------------------------------------|--------------------|----------------|--------------|----------|
| 序号 | 产品名称      | 技术领域                                          | 主营产品和服务面向的<br>行业领域 | 从事该产品领<br>域的时间 | 主导产品<br>类别 。 | 行业领军企业 🛢 |
| 1  | •         | O<br>(Xhan) 侍<br>原 man                        | *                  | 建创造            |              |          |
| 2  |           | ゲ <sup>3</sup> 世紀3年6日34代<br>/(<br>仪( 自<br>动 5 | FUX **             | 年              |              |          |

增加3项填报项:

拓权表社技创新档

(1)从事该产品领域的时间:指企业从事本项产品所在技术领域的具体年限。

2) 主导产品类别:参照《统计用产品分类目录》,如是 新产品请标明。

3)行业领军企业:指在其所在行业中占据市场领导地位, 具有显著影响力的企业。这类企业通常具备较强的创新能力、 市场竞争力和良好的发展前景。

5、企业知识产权情况表

|      | 5、企业知识                      | 产权情况表    |        | -5      | 名日南北               | FIX R | +15223   |
|------|-----------------------------|----------|--------|---------|--------------------|-------|----------|
|      |                             | I 类知识产   | 权数量 (件 | )       |                    |       |          |
|      | 发明专利                        | 0 国家     | 新药     | 0       | 植物新品种              | 0     |          |
|      | 国家一级中药保护品种                  | 0 国家级农作物 | 品种     | 0       | 集成电路布图设计专有<br>权    | 0     |          |
|      | A FX                        | 田类知识产    | 权数量 (件 | )       |                    |       |          |
|      | 外观设计                        | 0 实用     | 新型     | 2       | 软件蓄作权              | 5     |          |
| -RBP | 属于「美高价值知识产权(件) 🥚            |          | 展      | 于自主研发的  | I 美知识产权<br>(件) 🧧 🛈 |       | THE REAL |
|      | 与主营业务相关的PCT专利申请量<br>(件) 🧧 ① |          | 与主营    | 业务相关的发展 | 明专利申请量<br>(件) 🧧 🛈  | - 7   | BEIE     |

增加4项填报项:

1) 属于 I 类高价值知识产权 (件): 指具有较高创新水 平、市场竞争力以及对企业发展和国家科技进步具有重要意 义的知识产权,发明专利、植物新品种、国家级农作物品种、 集成电路布图设计专有权。

2)属于自主研发的 I 类知识产权(件)

3) 与主营业务相关的 PTC 专利申请量(件)

4)与主营业务相关的发明专利申请量(件)

### 6、科技创新建设情况

| 6、科技创新建设情况                       | 新百 |
|----------------------------------|----|
| 科技创新建设情况                         |    |
| 近两年承担建设省级及以上研发或<br>创新平台数量(项) 🔮 ① |    |
| 近两年承担省级及以上科技计划项目数量(项) 🕘 0        |    |

增加3项填报项:

1) 近两年承担建设省级及以上研发或创新平台数量 新社友自然

(项): 指企业近两年获批的省级及以上重点实验室、工程中 心等。

所经养井方义中

2) 近两年获得省级及以上科技奖励数量(项): 指企业 作为第一单位近两年获得的省级及以上科技奖励数量。

3) 近两年承担省级及以上科技计划项目数量(项): 指 企业作为牵头单位近两年承担的省级及以上科技计划项目 子子日间苏 数量(国家级科技计划项目可为项目或课题)

7、其他

| ┃其他                  |         |                                    |  |
|----------------------|---------|------------------------------------|--|
| *是否获得有关荣誉情况 🥔 🛈      | ● 是 ○ 否 | *获得有关荣誉情况。<br>知识产权优势企业<br>知识产权元劳企业 |  |
| *是否属于《战略性新兴产业分类》 🧧 🛈 | ●是○否    | * 《战略性新兴产业分类》 🤗 请选择 🗸 🗸            |  |
| 其他情况说明               | -cF     | FXT                                |  |

增加2项填报项:

1) 是否获得有关荣誉情况: 主要包含国家级技术创新示 范企业、知识产权优势企业、知识产权示范企业三项荣誉。 2)是否属于《战略性新兴产业分类》:按国家统计局 2018 年公布的《战略性新兴产业分类(2018)》和国务院第五次全 国经济普查领导小组办公室 2023 年公布的《工业战略性新 兴产业分类目录(2023)》填写。主要包括:新一代信息技术 产业、生物产业、新能源产业、新材料产业、高端装备制造 产业、新能源汽车产业、节能环保产业、数字创意产业、相 北下又东北拉到新柏井

1、进入科技型中小企业评价系统,选择左上角"企业 信息并更",点击进入。

| ① 企业化验支限         非子         系巧编辑号         评价年度         创建日期         最后建公日期         当前代志           ① 向短虹以                                                                                                    < | 18/15 |   |     |
|----------------------------------------------------------------------------------------------------|-------|---|-----|
| ۲.                                                                                                    | B     | 花 | 阳南苏 |

2、根据企业并更实际内容,选择右上角"修改企业注 册信息""修改法定代表人信息""修改联系人信息", 点击进入。\_\_\_\_

|      | 统一自份计证与单占           | · (1993年4月11日)    |                            |              |                          | (9)                 |       |
|------|---------------------|-------------------|----------------------------|--------------|--------------------------|---------------------|-------|
|      | 机一分历队证马车点           | 974日 =            |                            |              | <u> </u>                 | •                   |       |
|      | • ELE • 129         |                   |                            |              | / 特政企业注册信息 / 特政法         | 這代表人信息<br>/ 修改联系人信息 |       |
|      | 希 普页                |                   | 企业注册信息                     | 【当前状态:未提交】   | L                        |                     |       |
| X    | ▲ 企业结合管理            | 企业基本信息            |                            |              |                          |                     |       |
| 1351 | 鬠 业务系统授权            | 企业名称              | 440 - 101 - Museumanik - N | 统一社会信用代码     | successive in the second |                     |       |
|      | 9 <sub>4</sub> 修改密码 | 注册类型              | MONRAGOO                   | 注册资本         |                          |                     | 2     |
| スでい  |                     | 成立日期              | 2017-10-20                 | 核准日期         | 2001-01-08               |                     |       |
|      |                     | 经营期限开始日期          | 2017-01-28                 | 经营制限截止日期     |                          |                     | str i |
|      |                     | 通讯地址              | HE COLLECTION CONTRACTOR   | 工商登记机关       | 00110289884000000000     |                     | 1 · I |
|      |                     | 经营地址              | -                          |              |                          | X (3.)              |       |
|      |                     | 所属行业              | 制造业/通用设备制造业                | 外资来源地        |                          | XXV                 |       |
|      |                     | 所得税征收方式           | 查账征收                       | 所雇区域         | maximum and              |                     |       |
|      |                     | 所雇用家高新区           | 洛阳高新技术产业开发区                | 所屋国家经济开发区    | -                        | <b>X Y Y</b>        |       |
|      |                     | 所屋国家新区            | -                          | 所雇其他园区       |                          |                     |       |
|      |                     | 经营范围              | **                         | ~            |                          |                     |       |
|      |                     | 营业执用              |                            | 13           |                          |                     |       |
|      |                     |                   |                            |              | <u> </u>                 |                     |       |
|      |                     | 1 计完护图 人 信息       |                            | ~ ~ ~ >>     |                          |                     |       |
|      |                     | 1 / ALE 1 COUVERS |                            | (+你将李人毛和母    |                          |                     |       |
|      |                     | 注意役主人由近日          | -12                        |              |                          |                     |       |
|      |                     | 12121/36/(H310-9  | -1/                        | /ZZETURA UPH |                          |                     |       |
|      |                     |                   |                            |              |                          |                     |       |
|      |                     |                   | .1                         |              |                          |                     |       |
|      |                     |                   | E E                        |              |                          |                     |       |
|      |                     | 17                |                            |              |                          |                     |       |
|      |                     |                   | 25                         |              |                          |                     |       |
|      |                     | べいい               |                            |              |                          |                     |       |
|      |                     |                   |                            |              |                          |                     |       |
|      | くこく                 | 5                 |                            |              |                          |                     |       |
|      | 1 11                |                   |                            |              |                          |                     |       |
|      |                     |                   |                            |              |                          |                     |       |
|      |                     |                   |                            |              |                          |                     |       |

 进入修改界面,完成信息修改填报后,点击保存并 提交。

| [    |               |                   |                              | Ĩ                 | 2           |                         |    |           |            |     |
|------|---------------|-------------------|------------------------------|-------------------|-------------|-------------------------|----|-----------|------------|-----|
|      | 统一身份认证与       | 通点登录平台 ≡          | 1351                         |                   |             |                         |    |           |            |     |
|      | 8 • EES • IEM | 修改企业注册信息          | ~ 313                        |                   |             |                         | х  | × 修改联系人信息 |            |     |
|      | 番 首页          | * 成立日期:           |                              |                   | * 榆世日期:     |                         | 00 |           |            |     |
|      | ▲ 企业信息管理      | *经营期限开始日期:        | · · · 是否长期                   |                   | *经营期限截止日期:  |                         |    |           |            |     |
|      | 曾业务系统授权       | *通讯地址:            | X                            |                   | * 工商登记机关:   |                         |    |           |            |     |
|      | 9、修改密码        | •经营地址:            |                              |                   |             |                         |    |           |            |     |
|      |               | • 新羅行业:           |                              | 0                 | • 外游李源地:    | (R)(±17)                |    |           |            |     |
|      |               | * 60/840/20/17:00 |                              |                   | • 6C開びint • |                         | 0  |           |            |     |
|      | 112           |                   | O HULLY O BUELLY             |                   |             | 2018年間(7)189日15/18月15日区 | ų  |           |            |     |
|      |               | 所應国家間新区:          |                              | Q                 | 所進區來经济并发区:  |                         | Q  |           |            |     |
|      | 11-1          | 所屬国家新区:           |                              | Q                 | 所属其他园区:     |                         | Q  |           | <b>X</b> . | XV  |
| -170 |               | * 经营范围:           |                              |                   |             |                         |    |           |            | 611 |
|      |               |                   |                              |                   |             |                         |    |           |            | 2.  |
|      |               | *营业执照:            |                              |                   |             |                         |    |           | 14100      |     |
|      |               |                   | 点击选择文件                       |                   |             |                         |    |           | 561        |     |
|      |               |                   |                              |                   |             |                         |    | -77       | V .        |     |
|      |               |                   | 说明:请上传加盖公司公室的营业执照(副本)照片,格式为; | pg, jpeg, png , 大 | 小不超过 500KB. |                         |    |           |            |     |
|      |               |                   |                              |                   |             |                         |    |           |            |     |
|      | 12            |                   |                              | 保存 医抗             | 文<br>X 天闭   |                         |    |           |            |     |
|      |               | 727E1             |                              |                   | 72-         | 建代成八千机岩                 |    |           |            |     |
|      |               | 法定代表              | 本人唱四章                        |                   |             | 法正代本人即相                 |    |           |            |     |
|      |               |                   |                              |                   |             |                         |    |           |            |     |

4、最后回到初始界面,选择右上角"企业信息同步", 完成企业相关信息变更。

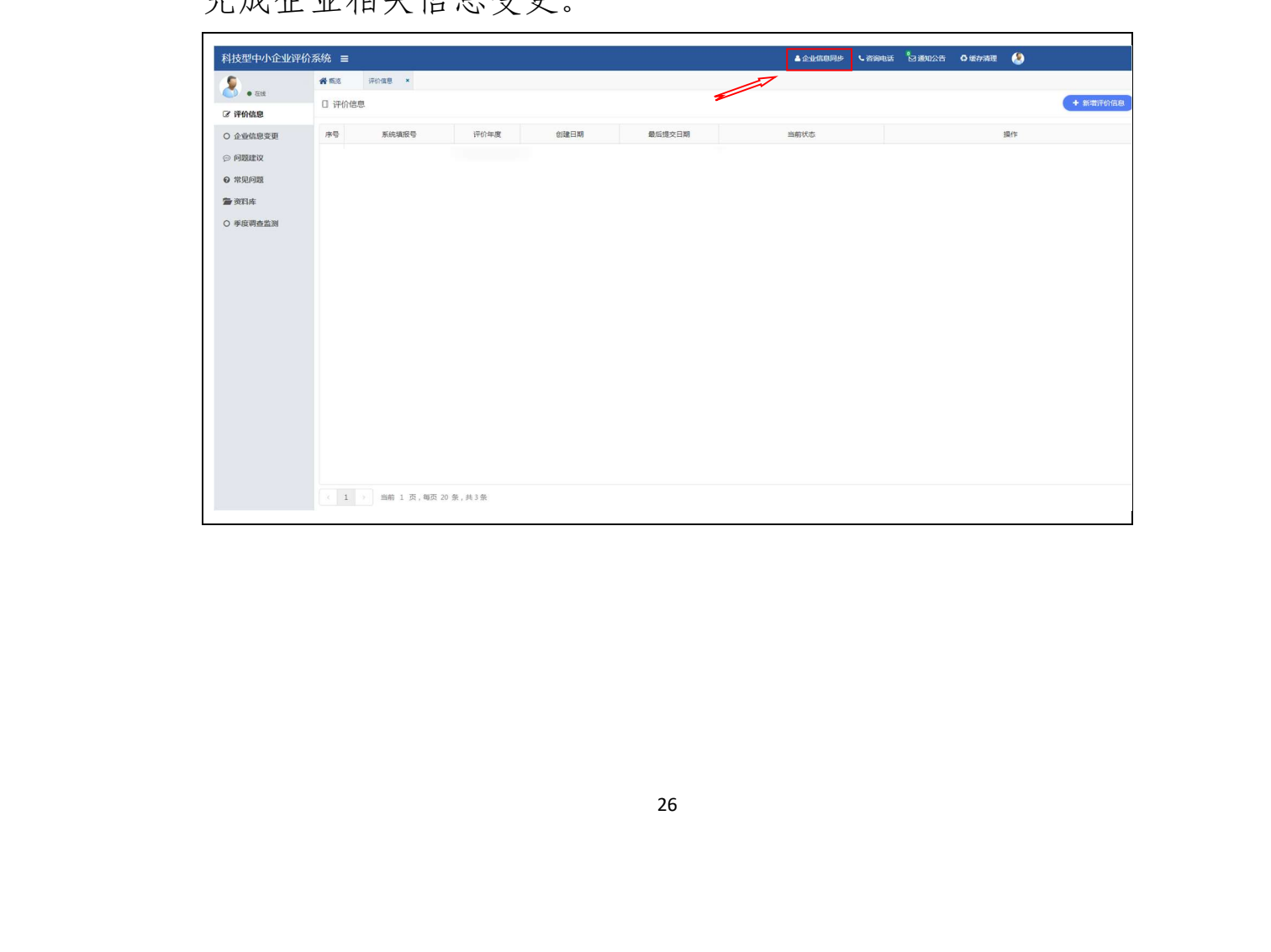